# Instalarea pachetului Media Feature Pack pentru Windows 10 N, versiunea 1903 sau ulterioară.

### Situatie

Edițiile Windows 10 N includ aceeași funcționalitate ca Windows 10, cu excepția faptului că aceste versiuni de Windows nu includ Windows Media Player și tehnologii conexe.

Clienții utilizatorilor finali pot permite funcționalității media să funcționeze corect instalând Media Feature Pack pentru versiuni de Windows 10. N

Până la versiune 1903 pentru a instala Media Feature Pack aveam nevoie să accesăm siteul Microsoft, de la versiunea de Windows 1903 putem să instalăm Media Feature Pack din fereastră Aplicații și Caracteristici!.

## Solutie

Pasi de urmat

1.

Click pe "Start Button" și accesăm "Settings".

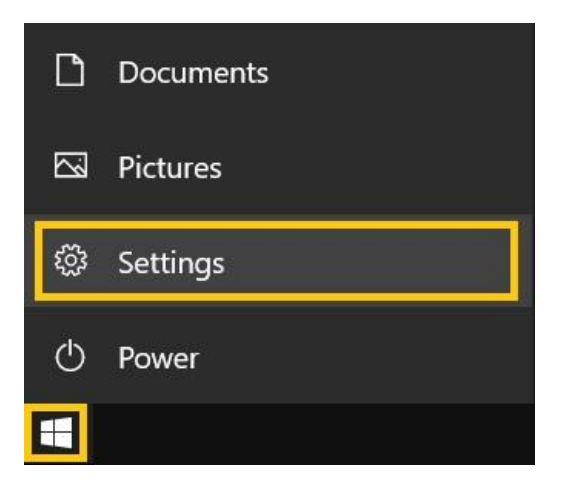

2.

În noua fereastră deschisă "Settings - Windows Settings", click pe meniul "Apps".

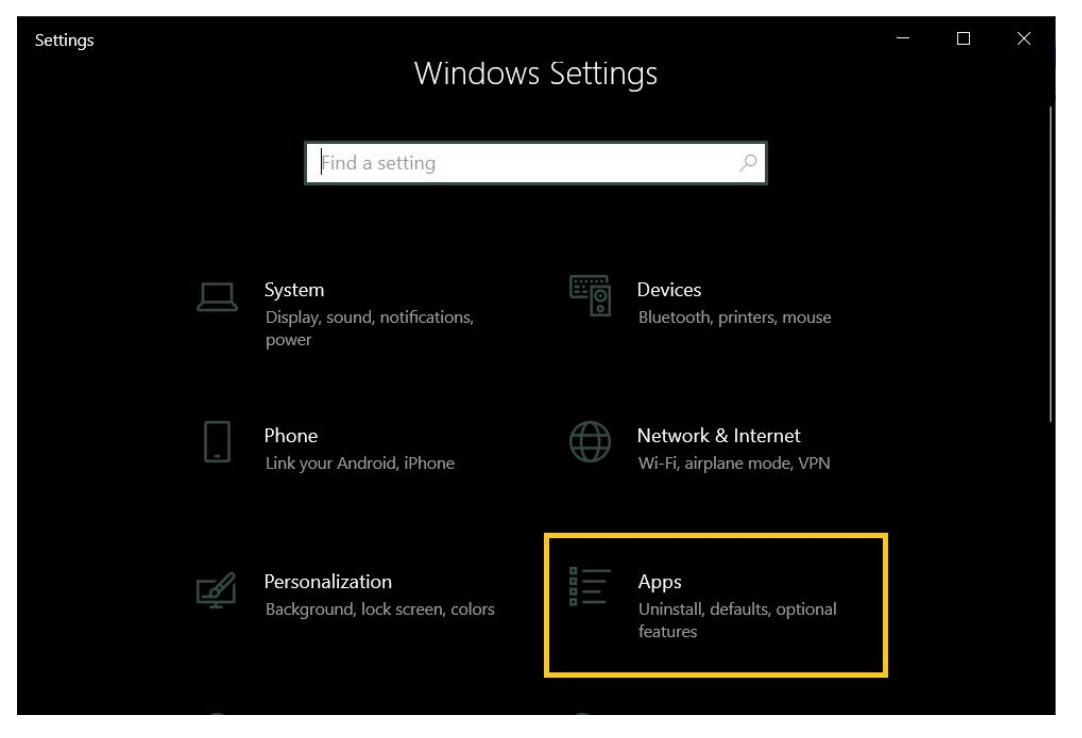

3.

În tabul din partea stângă selectăm "Apps & features", apoi facem click pe "Optional features".

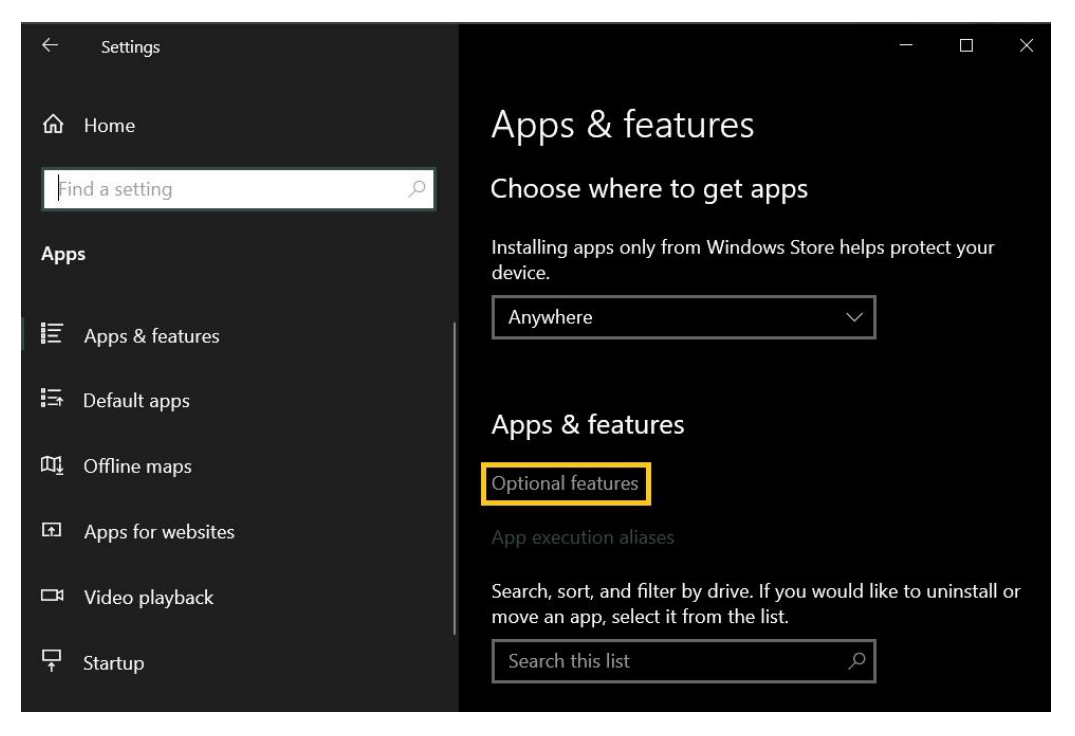

4.

Din fereastra "Optional features", accseăm butonul "Add a feature".

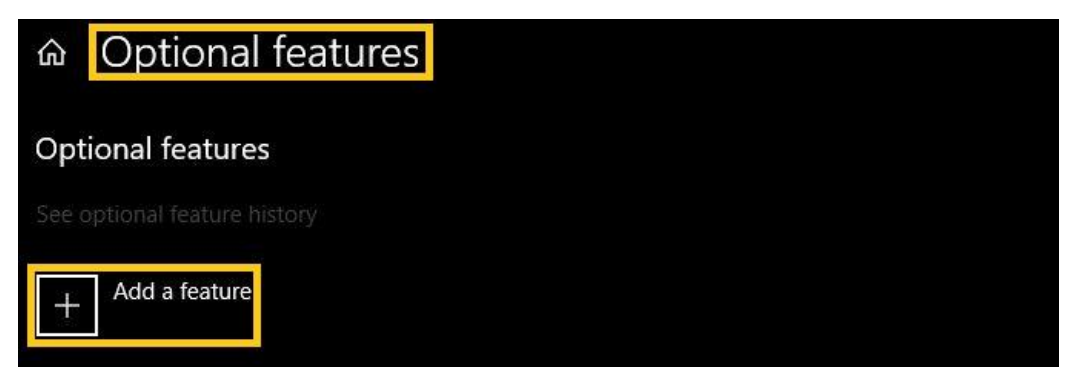

#### 5.

Facem scroll up-down în lista nou deschisă "Add a feature", selectăm "Media Feature Pack" apoi click pe "Install".

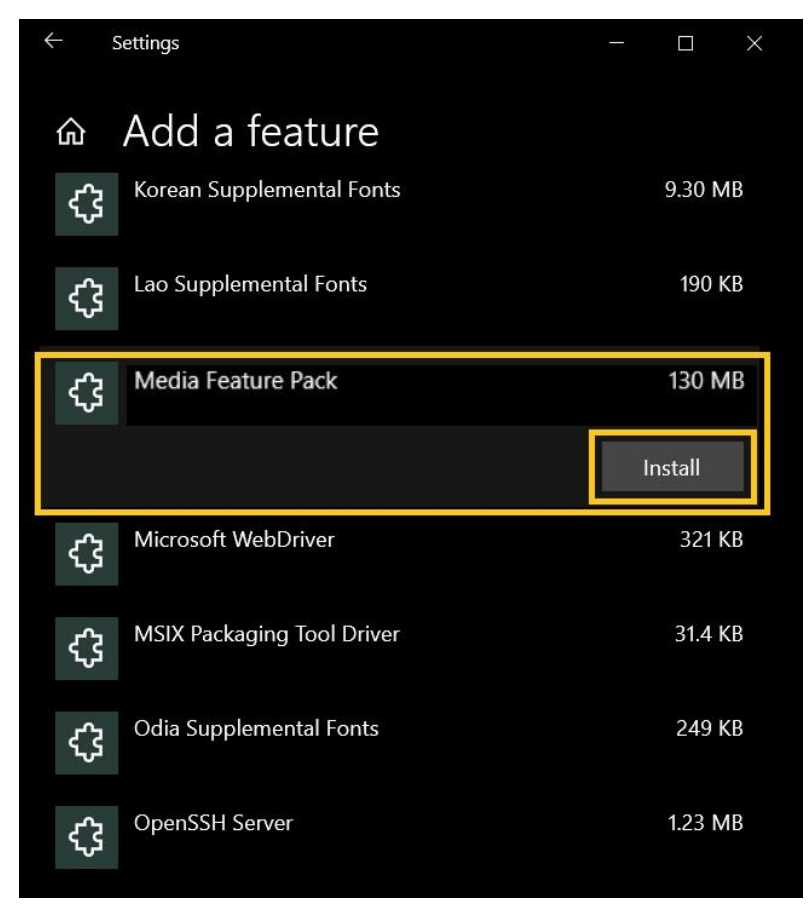

#### 6.

Instalarea se face în background și vom fi notificați când aceasta se va finaliza.

Deși Windows nu cere asta, după finalizarea instalării este recomandat să restartăm sistemul.